# EVM User's Guide: AMC8V208EVM AMC8V208 Evaluation Module

# TEXAS INSTRUMENTS

# Description

The AMC8V208EVM is an easy-to-use platform to evaluate the functionality and performance of the AMC8V208. The AMC8V208EVM has optional circuits and jumpers to configure the AMC8V208 for different applications. This EVM features the AMC8V208, a highly integrated current-output and control device optimized for optical networking applications.

# **Get Started**

- 1. Order the AMC8V208EVM on ti.com.
- 2. Download and install the AMC8V208EVM software.

- 3. Configure the hardware jumper settings.
- 4. Connect the USB and external AMC8V208EVM supplies.
- 5. Launch the AMC8V208EVM GUI.

# Features

- Onboard 1.8V VIO supply
- Jumpers to evaluate different device configurations
- Onboard FT4222 controller for SPI or I<sup>2</sup>C communication

# Applications

- Optical module
- Optical line cards

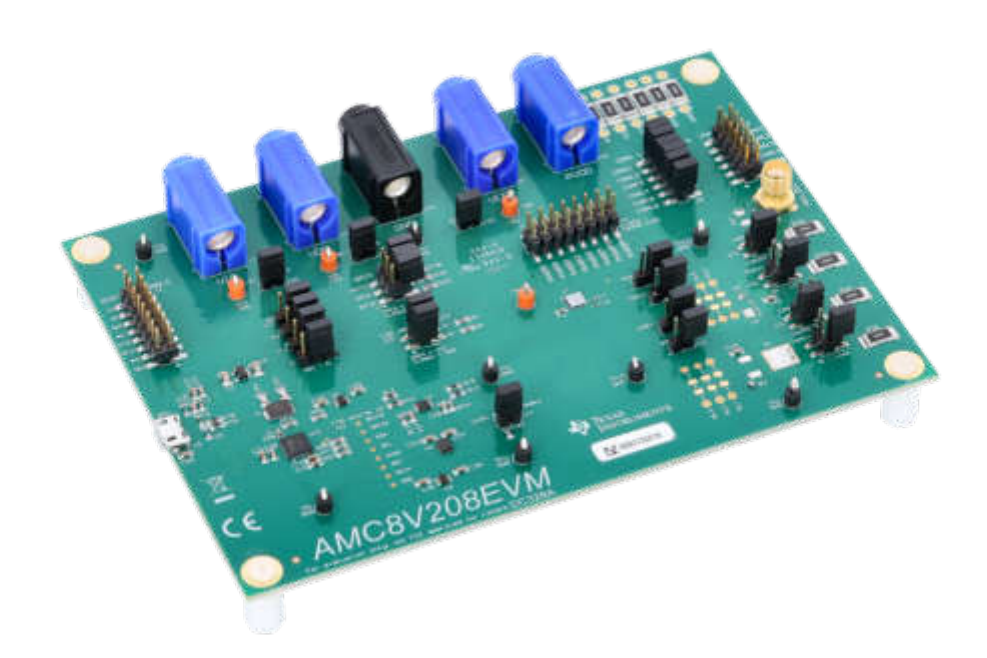

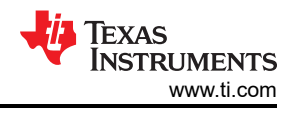

# **1 Evaluation Module Overview**

# **1.1 Introduction**

The AMC8V208 includes:

- Six dedicated, 16-bit, current output digital-to-analog converters (IDACs)
- Two dedicated 16-bit current output DACs (IDAC+)
- A MUXOUT pin for monitoring the voltage and current on the current output pins

The IDAC+ channels can be configured for the control of high-output current generation circuits.

This user's guide describes the characteristics, operation, and use of the AMC8V208EVM evaluation model (EVM). This document provides examples and instructions on how to use the AMC8V208EVM board and software. Throughout this document, the terms evaluation board, evaluation module, and EVM are synonymous with the AMC8V208EVM. This document includes schematics, printed circuit board (PCB) layouts, and a complete bill of materials (BOM).

# 1.2 Kit Contents

The contents of the EVM kit is shown in Table 1-1. Contact the nearest TI Product Information Center if any component is missing. Make sure to verify the latest versions of the related software at the Texas Instruments website, www.ti.com.

| Table 1-1. A | AMC8V208EVM | <b>Kit Contents</b> |
|--------------|-------------|---------------------|
|--------------|-------------|---------------------|

| Item                                 | Quantity |
|--------------------------------------|----------|
| AMC8V208EVM board                    | 1        |
| USB micro-B plug to USB-A plug cable | 1        |

# 1.3 Specification

A block diagram of the AMC8V208EVM is shown in Figure 1-1. The AMC8V208EVM is connected to the onboard FTDI digital controller using the USB cable that is supplied with the EVM. The EVM features connectors and test points for all digital communication lines, IDAC outputs, and supplies.

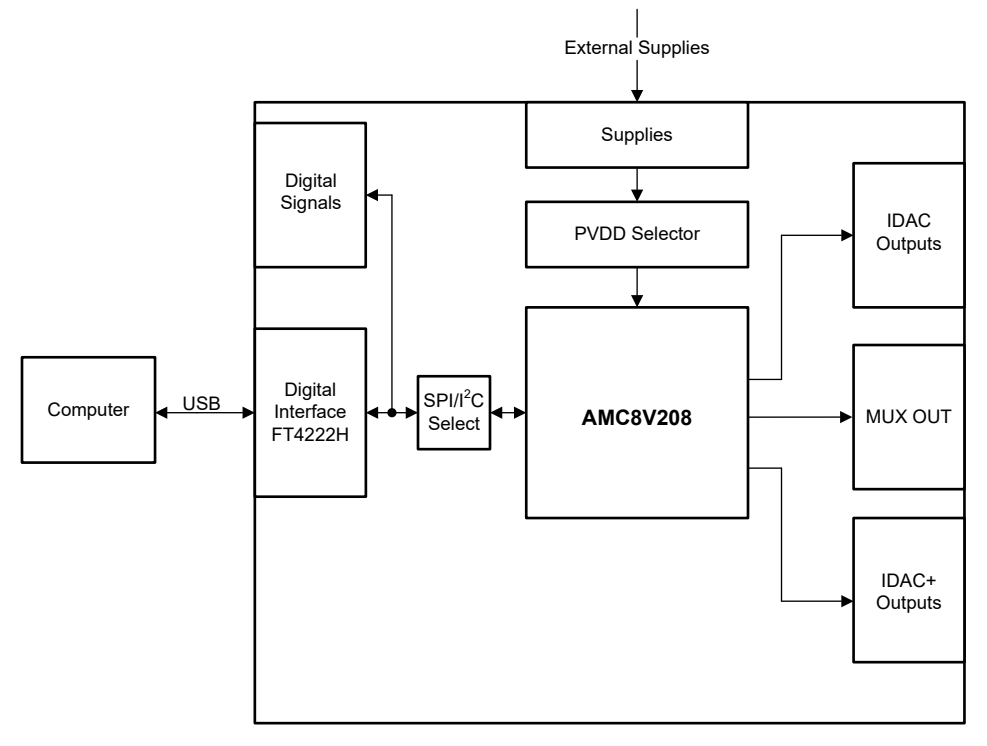

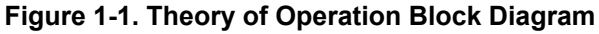

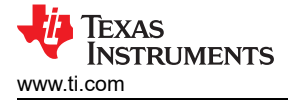

# **1.4 Device Information**

The AMC8V208 controller consists of eight 16-bit IDACs. The device has six dedicated IDAC outputs that support full-scale output ranges of 250mA, 150mA, and 75mA, as well as an output range of –60mA (sink mode) supported on IDAC1 only. The IDAC+ outputs in internal current-output mode also support full-scale output ranges of 250mA, 150mA, and 75mA. Additionally, the IDAC+ outputs can be configured to operate with an external FET and sense resistor to simplify the design of very high-current outputs. Each IDAC has a dedicated power supply that enables the power consumption optimization of each channel. The AMC8V208 also includes a MUXOUT pin for monitoring the voltage and current on the IDAC output pins. An integrated high-precision internal reference eliminates the need for an external reference in most applications. The AMC8V208 is available in a very-small 3.272mm x 3.272mm, 60-pin DSBGA package. See the *AMC8Vx08 8-Channel, 16-Bit Analog Controller With Current-Output DACs and Mux Output* data sheet for more information.

# 2 Hardware

## 2.1 Hardware Setup

This section describes the overall system setup for the EVM. A computer runs the software that provides an interface to the AMC8V208EVM through the onboard controller.

The USB connection generates a 5V supply for the EVM. The onboard controller generates 3.3V of power for the input/output (IO) signals generated by the onboard controller. These IO signals are level translated to the IO supply voltage (VIO) of the AMC8V208. An onboard voltage regulator generates 1.8V for use as the AMC8V208 IO supply voltage.

## 2.1.1 Electrostatic Discharge Caution

## CAUTION

Many of the components on the AMC8V208EVM are susceptible to damage by electrostatic discharge (ESD). Customers are advised to observe proper ESD handling precautions when unpacking and handling the EVM, including the use of a grounded wrist strap at an approved ESD workstation.

## 2.1.2 Power Configurations and Jumper Settings

The supply connections to the AMC8V208EVM is shown in Table 2-1 and Figure 2-1. Make sure  $2V \le PVDD1 - VEE \le 5.5V$ .

Remove the jumpers from J30, J31, J32, or J33 before connecting an external supply to VIO, VDD, VEE, or PVDDx respectively.

| Designator | Supply Name       | Voltage Range                                 |
|------------|-------------------|-----------------------------------------------|
| J4         | VIO               | 1.1V to 1.95V                                 |
| J5         | VEE               | -3V to 0V (2V $\leq$ PVDD1 - VEE $\leq$ 5.5V) |
| J24        | VDD               | 3V to 5.5V                                    |
| J25        | PVDD Common       | 2V to 5.5V (2V ≤ PVDD1 - VEE ≤ 5.5V)          |
| J26        | GND               | 0V                                            |
| J33        | PVDD1:6, PVDDP1:2 | 2V to 5.5V (2V ≤ PVDD1 - VEE ≤ 5.5V)          |

#### Table 2-1. Power Supply Inputs

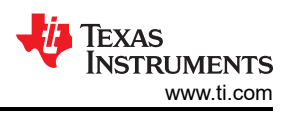

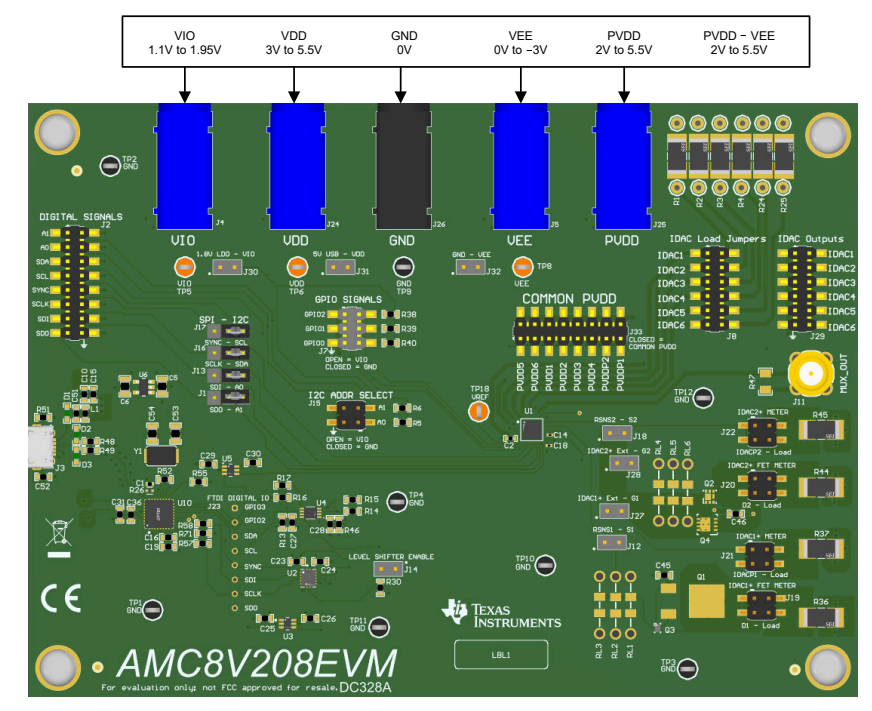

Figure 2-1. Power Supply Inputs

The details of the configurable jumper settings on the AMC8V208EVM are shown in Table 2-2.

| Designator           | Default Position                                                            | Available Option                                                                                                    | Description                                                                                                    |  |  |
|----------------------|-----------------------------------------------------------------------------|----------------------------------------------------------------------------------------------------|----------------------------------------------------------------------------------------------------|--|--|
| J1, J13, J16,<br>J17 | All 1-2: I <sup>2</sup> C enabled                                           | All 2-3: SPI enabled.                                                                                                    | I <sup>2</sup> C or SPI selector.                                                                                                 |  |  |
| J7                   | All open: FLEXIO_0,<br>FLEXIO_1, FLEXIO_2<br>pulled up to VIO               | 1-2 closed: FLEXIO_2 connected to ground.<br>3-4 closed: FLEXIO_1 connected to ground.<br>5-6 closed: FLEXIO_0 connected to ground.     | FLEXIO_x control.                                                                                                    |  |  |
| J8                   | All closed: IDAC outputs connected to 4.99Ω load resistors                  | Open: IDACx output disconnected from $4.99\Omega$ load resistor.                                                                        | Connects the IDAC outputs to the onboard $4.99\Omega$ load resistor to measure the current as a function of the voltage.          |  |  |
| J12                  | Open: RSNS1 disconnected from source 1                                      | Closed: RSNS1 connected to source 1 (Q1 or Q3).                                                                                         | Connects the sense pin to the high output current FET.                                                                            |  |  |
| J14                  | Closed: level shifters<br>enabled                                           | Open: level shifters disabled.                                                                                                    | Enables the U2 and U4 level shifters that connect the FTDI $I^2C$ or SPI signals to the $I^2C$ - SPI selector jumpers.            |  |  |
| J15                  | All Open: A0 and A1 pulled up to VIO                                        | <ul><li>1-2 closed: A0 connected to ground.</li><li>3-4 closed: A1 connected to ground.</li></ul>                                       | Configures the I <sup>2</sup> C address.                                                                                          |  |  |
| J18                  | Open: RSNS2 disconnected from source 2                                      | Closed: RSNS2 connected to source 2 (Q2 or Q4)                                                                                          | Connects the sense pin to the high output current FET.                                                                            |  |  |
| J19                  | All open: IDAC1+_EXT FET<br>output disconnected from<br>4.99Ω load resistor | <ul> <li>1-2 closed: IDAC1+_EXT FET output connected to 4.99Ω load resistor.</li> <li>3-4: option to connect external meter.</li> </ul> | Connects the IDAC1+_EXT FET output to the onboard $4.99\Omega$ load resistor to measure the current as a function of the voltage. |  |  |
| J20                  | All open: IDAC2+_EXT FET<br>output disconnected from<br>4.99Ω load resistor | <ul><li>1-2 closed: IDAC2+_EXT FET output connected to 4.99Ω load resistor.</li><li>3-4: option to connect external meter.</li></ul>    | Connects the IDAC2+_EXT FET output to the onboard $4.99\Omega$ load resistor to measure the current as a function of the voltage. |  |  |
| J21                  | 3-4: closed: IDAC1+ output<br>connected to 4.99Ω load<br>resistor           | <ul><li>1-2: option to connect external meter.</li><li>3-4 open: IDAC1+ output disconnected from</li><li>4.99Ω load resistor.</li></ul> | Connects the IDAC1+ output to the onboard $4.99\Omega$ load resistor to measure the current as a function of the voltage.         |  |  |

# Table 2-2. Jumper Definitions

| Table 2-2. Jumper Definitions (continued) |                                                                   |                                                                                                    |                                                                                                    |  |  |  |  |  |  |
|-------------------------------------------|-------------------------------------------------------------------|----------------------------------------------------------------------------------------------------|----------------------------------------------------------------------------------------------------|--|--|--|--|--|--|
| Designator                                | Default Position                                                  | Available Option                                                                                                    | Description                                                                                                    |  |  |  |  |  |  |
| J22                                       | 3-4: closed: IDAC2+ output<br>connected to 4.99Ω load<br>resistor | <ul><li>1-2: option to connect external meter.</li><li>3-4 open: IDAC2+ output disconnected from</li><li>4.99Ω load resistor.</li></ul> | Connects the IDAC2+ output to the onboard $4.99\Omega$ load resistor to measure the current as a function of the voltage. |  |  |  |  |  |  |
| J27                                       | Open: IDAC1+_EXT<br>disconnected from gate 1                      | Closed: IDAC1+_EXT connected to gate 1 (Q1 or Q3).                                                                                      | Connects the external IDAC1+ pin to the<br>high output current FET.                                                       |  |  |  |  |  |  |
| J28                                       | Open: IDAC2+_EXT<br>disconnected from gate 2                      | Closed: IDAC2+_EXT connected to gate 2 (Q2 or Q4).                                                                                      | Connects the external IDAC2+ to the high<br>output current FET.                                                           |  |  |  |  |  |  |
| J30                                       | Closed: Connects VIO to<br>1.8V LDO output                        | Open: VIO disconnected from 1.8V LDO output.<br>Leave J30 open if connecting an external VIO<br>supply.                                 | VIO supply selector.                                                                                                    |  |  |  |  |  |  |
| J31                                       | Closed: Connects VDD to 5V USB supply                             | Open: VDD disconnected from 5V USB supply.<br>Leave J31 open if connecting an external VDD<br>supply.                                   | VDD supply selector.                                                                                                    |  |  |  |  |  |  |
| J32                                       | Closed: Connects VEE to ground                                    | Closed: VEE disconnected from ground. Leave J32 open if connecting an external VEE supply.                                              | VEE supply selector.                                                                                                    |  |  |  |  |  |  |
| J33                                       | All closed: Connects PVDDx<br>to common PVDD supply               | Open: PVDDx disconnected from common<br>PVDD. Leave J33 open if connecting an external<br>PVDDx supply.                                 | PVDD supply selector.                                                                                                    |  |  |  |  |  |  |

# 2.1.3 Connecting the Hardware

After the power and jumper configurations are set up as per Section 2.1.2, connect the USB cable from the AMC8V208EVM USB port to the computer.

## 2.2 Hardware Overview

The following sections provide detailed information on the EVM hardware and signal definitions.

#### 2.2.1 Connector Definitions

The connector definitions of the AMC8V208EVM is shown in Section 2.2.1.

| Designator | Definition                      |
|------------|---------------------------------|
| J2         | AMC8V208 digital signals        |
| J3         | USB connector on the EVM        |
| J11        | SMA jack for MUX_OUT monitoring |
| J19        | IDAC1+ external mode output     |
| J20        | IDAC2+ external mode output     |
| J21        | IDAC1+ internal mode output     |
| J22        | IDAC2+ internal mode output     |
| J23        | FT4222 digital signals          |
| J29        | IDAC outputs                    |
| J33        | PVDD inputs                     |

#### Table 2-3. Connector Definitions

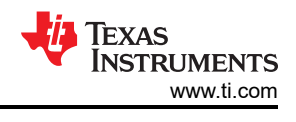

# 3 Software

# 3.1 Software Setup

This section provides the procedure for EVM software installation.

# 3.1.1 Operating Systems

The EVM software is compatible with the Windows® 10 and 11 operating systems.

# 3.1.2 Software Installation

Make sure the AMC8V208EVM is not connected to the computer during software installation.

Download the AMC8V208EVM software from the provided mySecure link. After the software is downloaded, navigate to the download folder, and run the AMC8V208EVM-GUI installer executable.

When the AMC8V208EVM-GUI installer is launched, an installation dialog window opens and prompts the user to select an installation directory. The default software path is C:\Program Files (x86)\Texas Instruments\AMC8V208EVM.

The software installation also installs the FTDI USB drivers. The FTDI USB drivers install in a second executable.

# 3.2 Software Overview

This section discusses the features of the AMC8V208EVM software and how to use these features. The software provides basic control of all the AMC8V208 registers and functions.

## 3.2.1 Starting the Software

To launch the software, navigate to the Texas Instruments folder in the *Start* menu, and select the *AMC8V208EVM* icon.

If the onboard controller is connected correctly, then the status bar at the bottom of the screen displays *CONNECTED* as shown in Figure 3-1. If the status bar displays *DEMO*, then uncheck the *Demo Mode* checkbox in the upper-right corner as shown in Figure 3-3. If the controller is not properly connected or not connected at all, then the status displays *DEMO*. If the GUI is not displaying the *CONNECTED* status while the EVM is connected and the *Demo Mode* checkbox is unchecked, then unplug and reconnect the EVM, and then relaunch the GUI software.

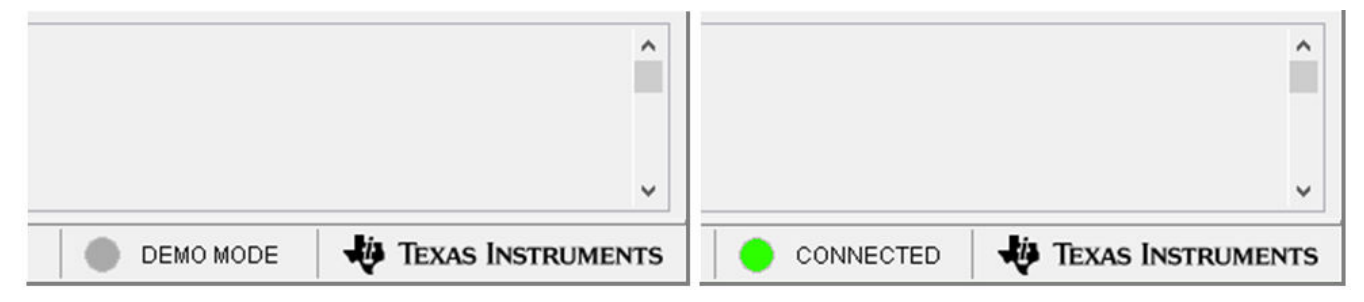

Figure 3-1. AMC8V208EVM GUI Connection Detection

The *Interface Settings* window is shown in Figure 3-2. When the GUI starts, the *Interface Settings* window pops up. This window contains drop-down menus that select protocol (SPI or  $I^2C$ ) and, if  $I^2C$  protocol is selected, the  $I^2C$  device address. The menu does not pop up if the GUI starts in Demo mode. In this case, uncheck the *Demo Mode* checkbox. If the interface must be updated again, then toggle the *Demo Mode* checkbox for the menu to reappear.

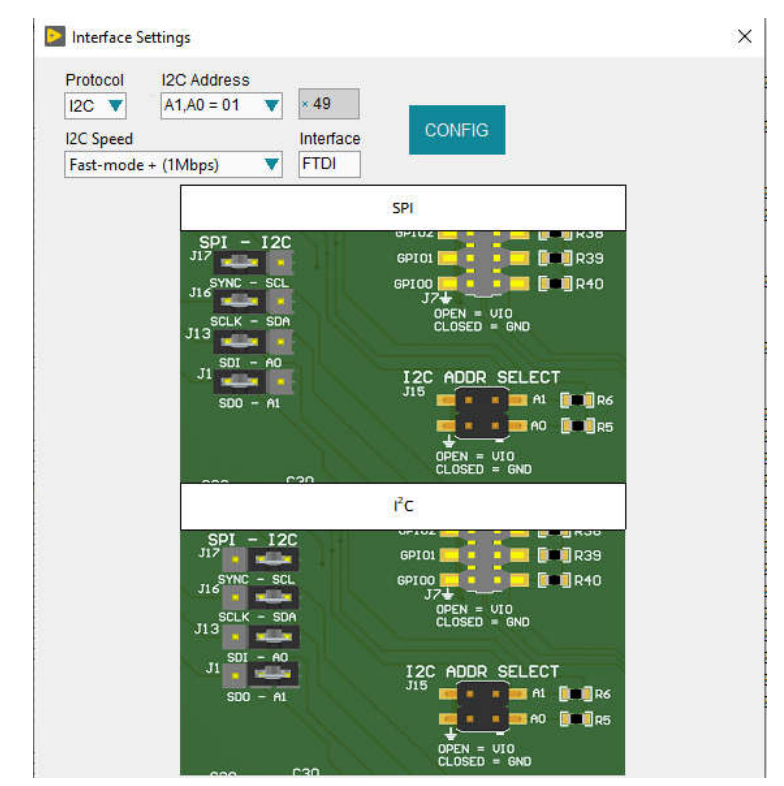

Figure 3-2. AMC8V208EVM Interface Settings

# 3.2.2 Software Features

The AMC8V208EVM GUI uses  $I^2C$  or SPI communication to control the AMC8V208. These functions are built into several GUI pages, as shown in the following subsections. The menu bar on the far left of the GUI allows the user to switch between pages. The menu bar displays the *High Level Configuration* page with the *AMC Control* subpage, and the *Low Level Configuration* page.

Before using the GUI, see the respective device data sheet for detailed AMC8V208 programming instructions.

#### 3.2.2.1 High Level Configuration Page

The *High Level Configuration* page that provides an interface to quickly configure the parameters and relevant register settings for the respective AMC8V208 device is shown in Figure 3-3. The *High Level Configuration* page is comprised of the *AMC Control* subpage. The *AMC Control* subpage is used to set the range and outputs for the IDACs. Alarms and status information is also displayed on this tab.

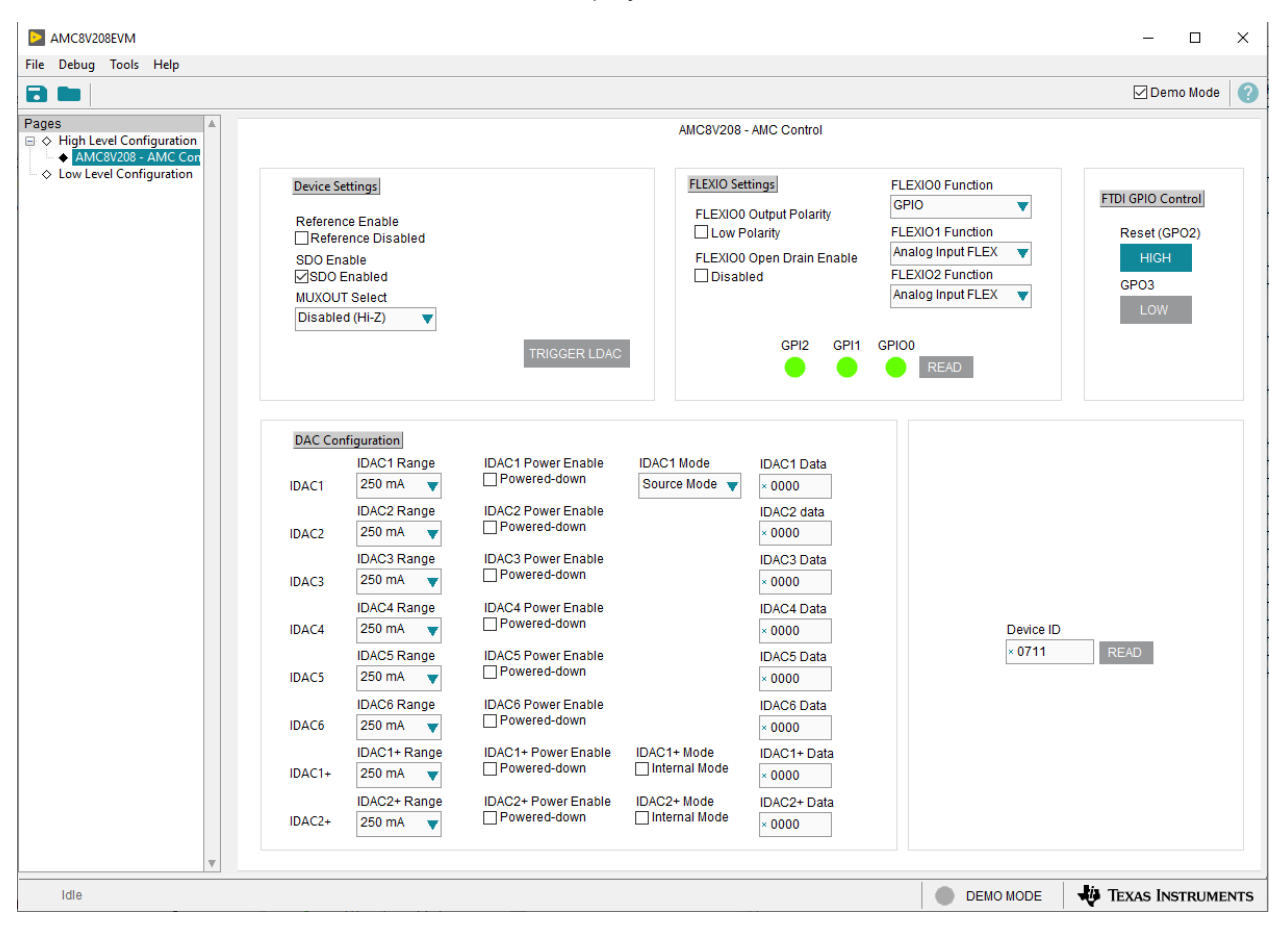

Figure 3-3. High Level Configuration Page

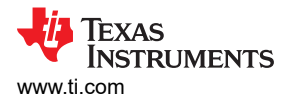

#### 3.2.2.2 Low Level Configuration Page

The *Low Level Configuration* page of the AMC8V208EVM GUI is shown in Figure 3-4. This page allows access to low-level communication directly with the respective AMC8V208 device registers.

The *Register Map* section in the center of the page lists all the registers, grouped by the pages in the device. The GUI automatically addresses the correct page based on the register selected. Selecting a register on the *Register Name* list shows a description of the values in that register, as well as information on the register address, default value, size, and current value. Data are written to the registers by entering a value in the value column of the GUI.

| AMC8V208EVM           |                                                                            |         |         |      |      |        |    |    |      |       |       |   |   |            |     |            | -                  |         | ×       |
|-----------------------|----------------------------------------------------------------------------|---------|---------|------|------|--------|----|----|------|-------|-------|---|---|------------|-----|------------|--------------------|---------|---------|
| File Debug Tools Help |                                                                            |         |         |      |      |        |    |    |      |       |       |   |   |            |     |            |                    |         |         |
|                       |                                                                            |         |         |      |      |        |    |    |      |       |       |   |   |            |     |            | <mark>⊘</mark> Den | no Mode | •       |
| Pages ▲               | Write Selected Write Modified Read Selected Read All Update Mode Immediate |         |         |      |      |        |    |    |      |       |       |   |   |            |     |            |                    |         |         |
| AMC8V208 - AMC Con    | Register Map                                                               |         |         |      |      |        |    |    |      |       |       |   |   | Field View |     |            |                    |         |         |
|                       | Register Name                                                              | Address | Default | Mode | Size | Value  | 15 | 14 | 13 1 | 12 1  | 1 10  | 9 | 8 | 7          | 6   | Field Name |                    | Fiel    | d Value |
|                       | Global                                                                     |         |         |      |      |        |    |    |      |       |       |   |   |            |     |            |                    |         | _       |
|                       | NOP                                                                        | 0x00    | 0x0000  | R/W  | 16   | 0x0000 | 0  | 0  | 0    | 0 0   | 0 0   | 0 | 0 | 0          | 0   |            |                    |         | _       |
|                       | PAGE                                                                       | 0x01    | 0x0000  | R/W  | 16   | 0x0000 | 0  | 0  | 0    | 0 0   | 0   0 | 0 | 0 | 0          | 0   |            |                    | _       | _       |
|                       | PWR_STATUS                                                                 | 0x07    | 0x0000  | R    | 16   | 0x0000 | 0  | 0  | 0    | 0 0   | 0   0 | 0 | 0 | 0          | 0   |            |                    |         |         |
|                       | PWR_EN                                                                     | 0x08    | 0x0400  | R/W  | 16   | 0x0400 | 0  | 0  | 0    | 0 0   | ) 1   | 0 | 0 | 0          | 0   |            |                    |         | _       |
|                       | DAC_CLR                                                                    | 0x0C    | 0x0000  | R/W  | 16   | 0x0000 | 0  | 0  | 0    | 0 0   | 0 0   | 0 | 0 | 0          | 0   |            |                    |         | _       |
|                       | IRIGGER                                                                    | 0x10    | 0x0000  | R/W  | 16   | 0x0000 | 0  | 0  | 0    | 0 0   | 0     | 0 | 0 | 0          | 0   |            |                    |         |         |
|                       | GPIO_DATA                                                                  | 0X11    | 00007   | R/W  | 16   | 0x0007 | 0  | 0  | 0    | 0   0 | 0     | 0 | 0 | 0          | 0   |            |                    |         | _       |
|                       | GEN_CONFIG                                                                 | 0×40    | 0-0711  |      | 16   | 0-0711 | 0  |    |      |       | 1     | 4 | 4 | 0          |     |            |                    |         | _       |
|                       | CHIP_ID                                                                    | 0x40    | 0x0711  | R    | 10   | 0x0711 | 0  |    |      |       |       |   |   |            |     |            |                    |         | _       |
|                       |                                                                            | 0x41    | 0x0000  | DAN  | 10   | 0x0000 | 0  |    |      |       |       |   | 0 |            |     |            |                    |         |         |
|                       | CEN CEC 0                                                                  | 0x44    | 0x0010  | DAN  | 16   | 0x0003 | 0  |    |      |       |       | 0 | 0 | 0          |     |            |                    |         | _       |
|                       | GEN CEG 1                                                                  | 0x45    | 0x0003  | RM   | 16   | 0x0003 | 0  |    |      |       |       | 0 | 0 | 0          | ŏ   |            |                    |         |         |
|                       | BESET FLAGS                                                                | 0x50    | 0x000F  | RM   | 16   | 0x000F | 0  | 0  | 0    |       |       | 0 | 0 | 0          | 0   |            |                    |         | _       |
|                       | DAC CONFIG                                                                 | 0,00    | 0,0001  |      |      | 0,000  | Ň  | Ŭ. | Ĭ    | Ĭ     | í I ĭ | ľ | ľ | Ŭ          | Ň   |            |                    | _       | _       |
|                       | DAC BANGE                                                                  | 0x40    | 0x0000  | RM   | 16   | 0x0000 | 0  | 0  | 0    | 0 0   | 0 0   | 0 | 0 | 0          | 0   |            |                    |         | _       |
|                       | DAC SYNC CEG                                                               | 0x41    | 0x0000  | R/W  | 16   | 0x0000 | 0  | 0  | 0    | 0 0   | 0 0   | 0 | 0 | ō          | 0   |            |                    |         |         |
|                       | DAC CFG                                                                    | 0x42    | 0xFF00  | R/W  | 16   | 0xFF00 | 1  | 1  | 1    | 1 1   | 1   1 | 1 | 1 | 0          | 0   |            |                    |         |         |
|                       | IDACP1 CLEAR CODE                                                          | 0x48    | 0x0000  | R/W  | 16   | 0x0000 | 0  | 0  | 0    | 0 0   | 0 0   | 0 | 0 | 0          | 0   |            |                    | _       |         |
|                       | IDACP2_CLEAR_CODE                                                          | 0x49    | 0x0000  | R/W  | 16   | 0x0000 | 0  | 0  | 0    | 0 0   | 0 0   | 0 | 0 | 0          | 0   |            |                    |         | _       |
|                       | IDAC1_CLEAR_CODE                                                           | 0x4A    | 0x0000  | R/W  | 16   | 0x0000 | 0  | 0  | 0    | 0 0   | 0 0   | 0 | 0 | 0          | 0   |            |                    |         | _       |
|                       | IDAC2_CLEAR_CODE                                                           | 0x4B    | 0x0000  | R/W  | 16   | 0x0000 | 0  | 0  | 0    | 0 0   | 0 0   | 0 | 0 | 0          | 0   |            |                    |         | _       |
|                       | IDAC3_CLEAR_CODE                                                           | 0x4C    | 0x0000  | R/W  | 16   | 0x0000 | 0  | 0  | 0    | 0 0   | 0 0   | 0 | 0 | 0          | 0   |            |                    |         | _       |
|                       | IDAC4_CLEAR_CODE                                                           | 0x4D    | 0x0000  | R/W  | 16   | 0x0000 | 0  | 0  | 0    | 0 0   | 0   0 | 0 | 0 | 0          | 0   |            |                    |         |         |
|                       | IDAC5_CLEAR_CODE                                                           | 0x4E    | 0x0000  | R/W  | 16   | 0x0000 | 0  | 0  | 0    | 0 0   | 0 0   | 0 | 0 | 0          | 0   |            |                    | _       | _       |
|                       | IDAC6_CLEAR_CODE                                                           | 0x4F    | 0x0000  | R/W  | 16   | 0x0000 | 0  | 0  | 0    | 0 0   | 0   0 | 0 | 0 | 0          | 0   |            |                    |         | _       |
|                       | FLEXIO0_EN                                                                 | 0x50    | 0x0000  | R/W  | 16   | 0x0000 | 0  | 0  | 0    | 0 0   | 0 0   | 0 | 0 | 0          | 0   |            |                    |         | _       |
|                       | FLEXIO1_EN                                                                 | 0x51    | 0x0000  | R/W  | 16   | 0x0000 | 0  | 0  | 0    | 0   0 | 0   0 | 0 | 0 | 0          | 0   |            |                    |         | _       |
|                       | FLEXIO2_EN                                                                 | 0x52    | 0x0000  | R/W  | 16   | 0x0000 | 0  | 0  | 0    | 0 0   | 0   0 | 0 | 0 | 0          | 0   |            |                    |         |         |
|                       | DAC_BUFFER                                                                 |         |         |      |      |        |    |    |      |       |       |   |   |            |     |            |                    |         |         |
|                       | IDACP1                                                                     | 0x40    | 0x0000  | R/W  | 16   | 0x0000 | 0  | 0  | 0    | 0 0   | 0 0   | 0 | 0 | 0          | 0   |            |                    |         | _       |
|                       | IDACP2                                                                     | 0x41    | 0x0000  | R/W  | 16   | 0x0000 | 0  | 0  | 0    | 0 0   | 0 0   | 0 | 0 | 0          | 0   |            |                    | _       |         |
|                       | Register Description                                                       |         |         |      |      |        |    |    |      |       |       |   |   |            |     |            |                    |         |         |
|                       |                                                                            |         |         |      |      |        |    |    |      |       |       |   |   |            |     |            |                    |         | ^       |
|                       |                                                                            |         |         |      |      |        |    |    |      |       |       |   |   |            |     |            |                    |         |         |
|                       |                                                                            |         |         |      |      |        |    |    |      |       |       |   |   |            |     |            |                    |         |         |
|                       |                                                                            |         |         |      |      |        |    |    |      |       |       |   |   |            |     |            |                    |         |         |
|                       |                                                                            |         |         |      |      |        |    |    |      |       |       |   |   |            |     |            |                    |         |         |
| <b>v</b>              |                                                                            |         |         |      |      |        |    |    |      |       |       |   |   |            |     |            |                    |         | ~       |
| Idle                  |                                                                            |         |         |      |      |        |    |    |      |       |       |   |   | DEM        | омс | DDE 🕹 T    | exas In            | STRUM   | ENTS    |

Figure 3-4. Low Level Configuration Page

To store the values of the register map locally, select *Save Configuration* under the *File* menu option. The stored configuration files can be recalled and loaded by selecting *Open Configuration*.

The four configuration buttons provided on the *Low Level Configuration* page that allow the user to read from and write to the device registers are shown in Figure 3-5.

- Write Selected
- Write Modified
- Read Selected
- Read All

The Write Modified button is enabled only in Deferred Update Mode. Deferred Update Mode initiates a write operation only when the Write Selected or Write Modified buttons are pressed. By default, Immediate Update Mode is selected for the Low Level Configuration page write operations.

The AMC8V208 SDO pin must be enabled in the SDO\_EN register before reading any device registers.

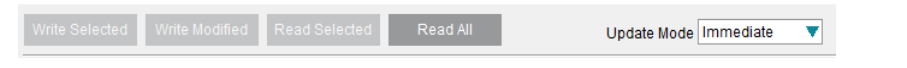

Figure 3-5. Low Level Configuration Page Options

# 4 Hardware Design Files

# 4.1 EVM Schematics

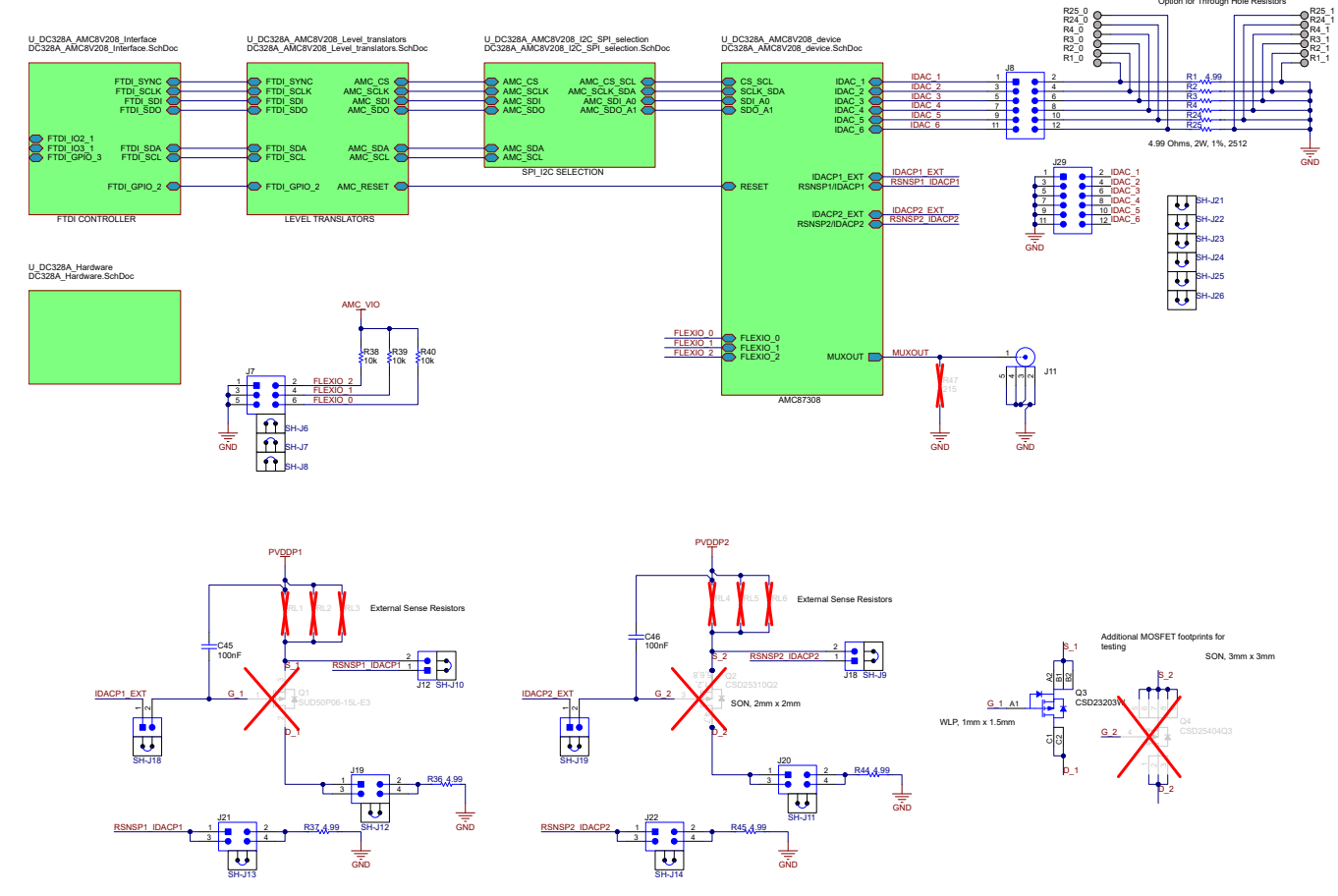

Figure 4-1. AMC8V208EVM Schematic Page 1

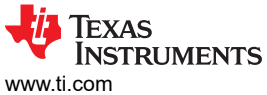

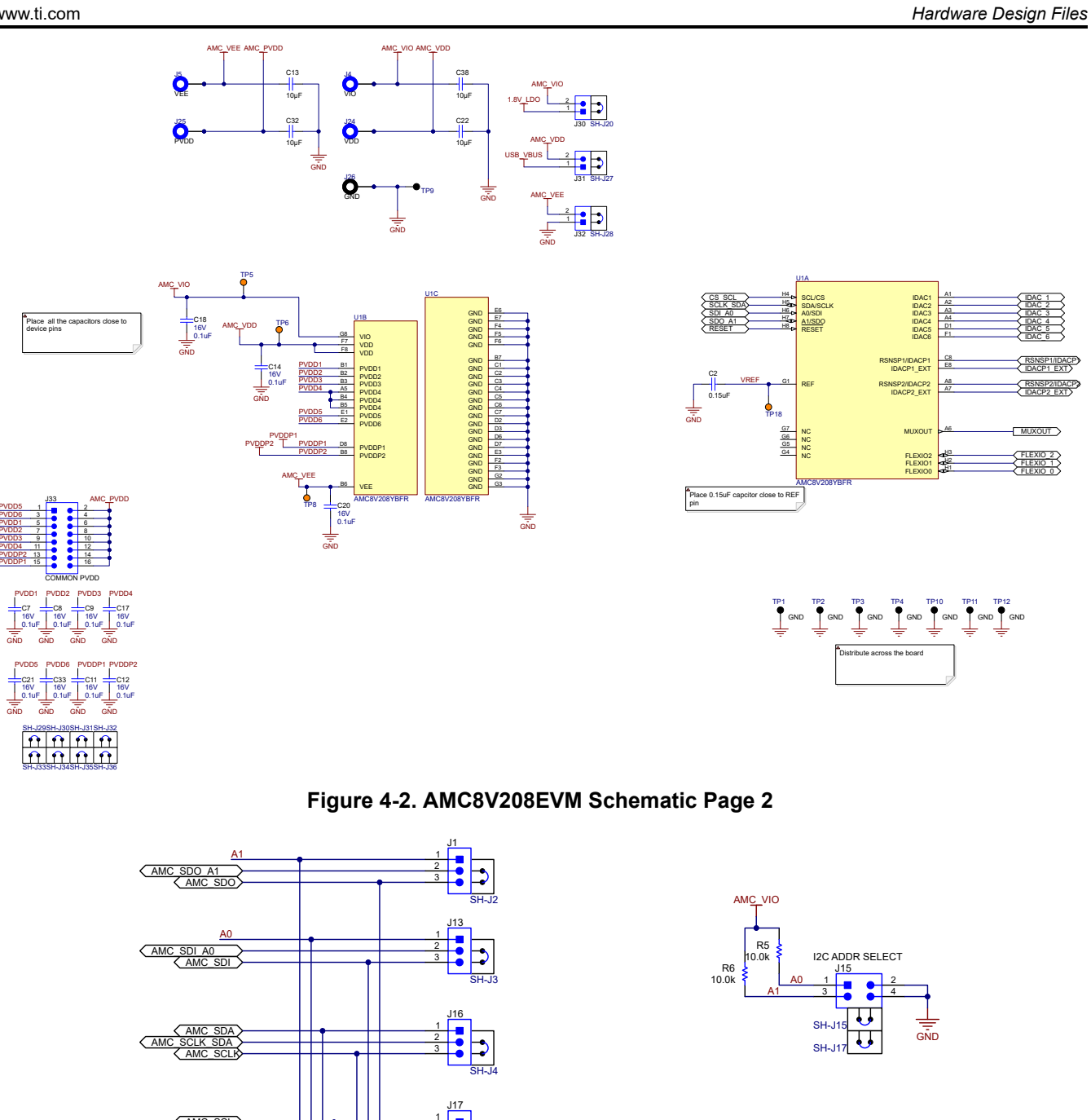

J2 DIGITAL SIGNALS

14 16

4 9 8 0

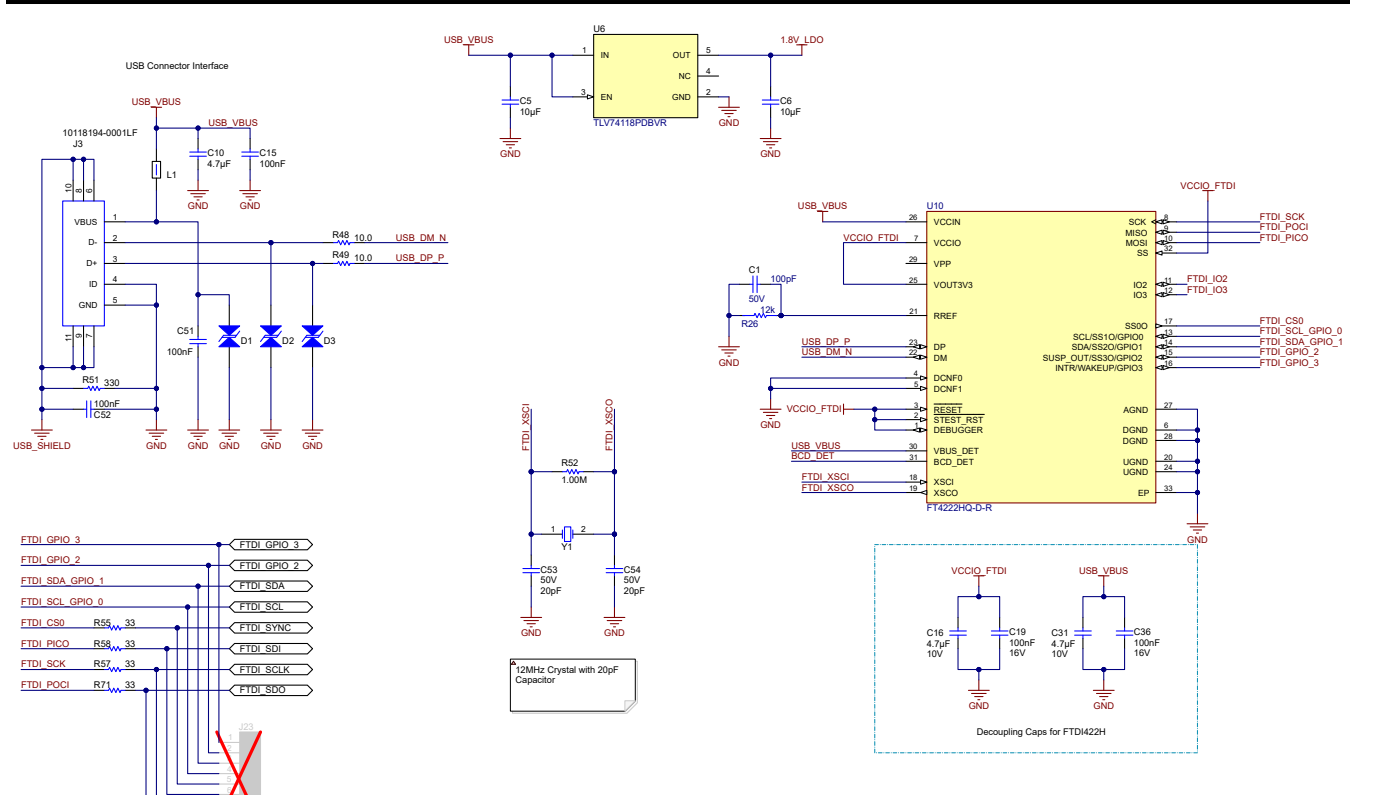

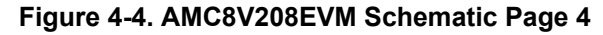

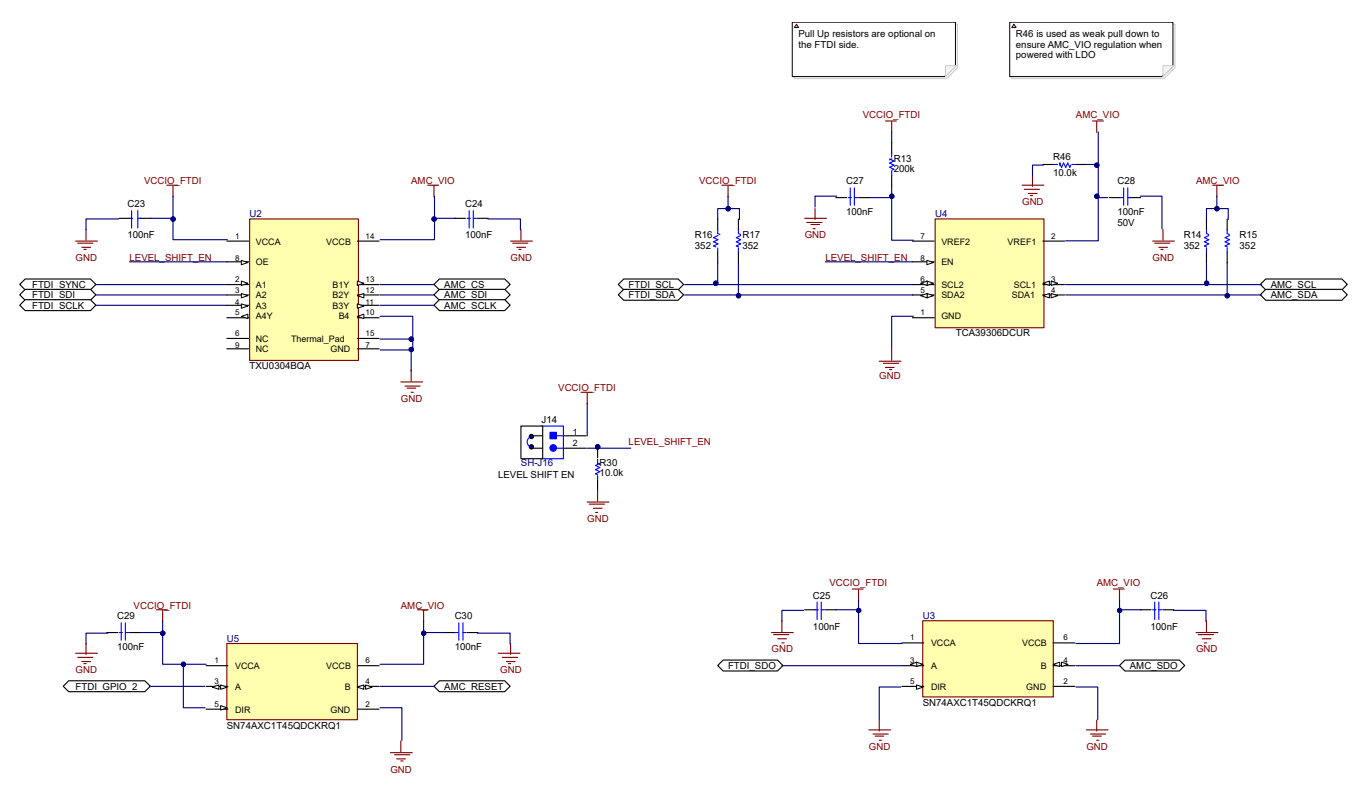

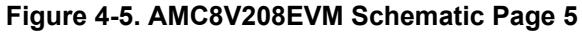

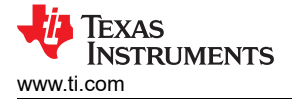

# 4.2 PCB Layout

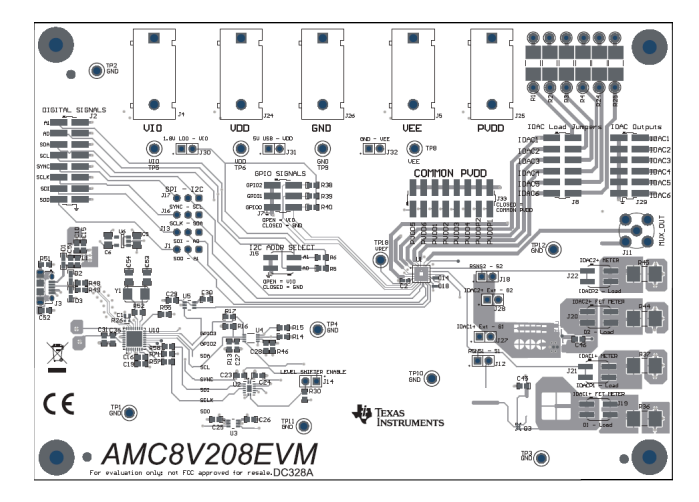

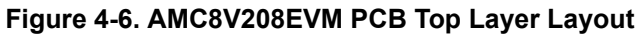

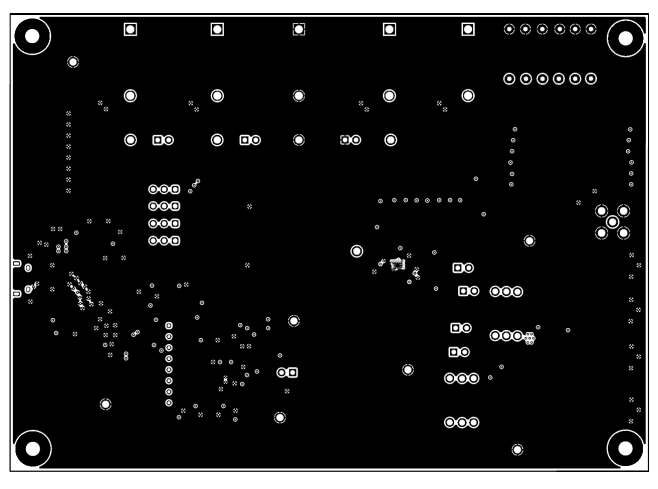

Figure 4-7. AMC8V208EVM PCB Mid Layer 1 Layout (Ground Plane)

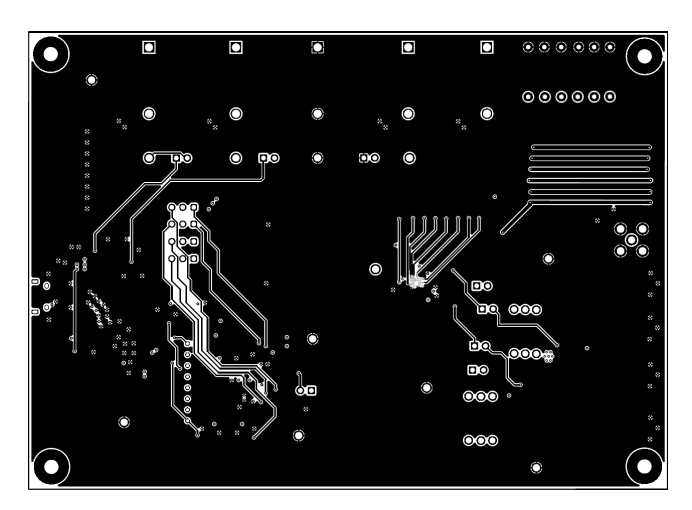

Figure 4-8. AMC8V208EVM PCB Mid Layer 2 Layout (Signal Layer)

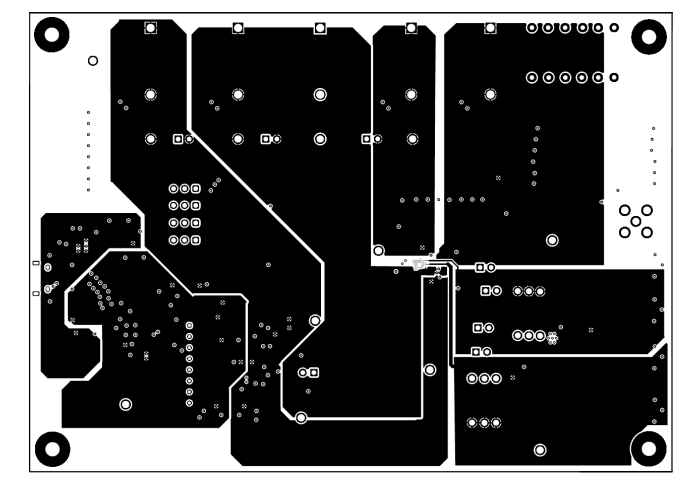

Figure 4-9. AMC8V208EVM PCB Mid Layer 3 Layout (Power Layer)

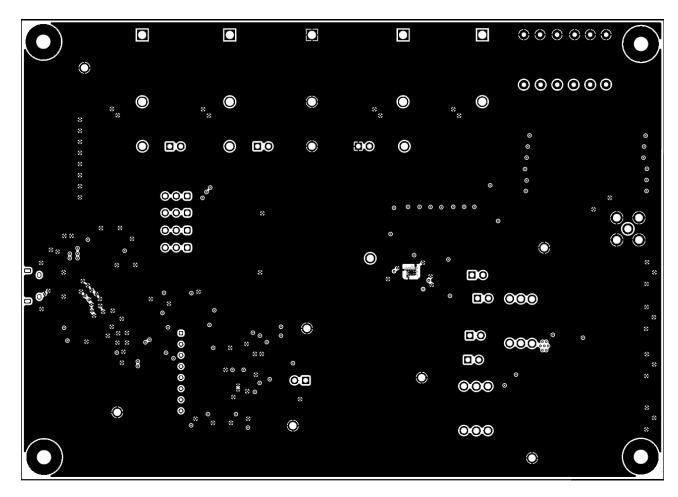

Figure 4-10. AMC8V208EVM PCB Mid Layer 4 Layout (Ground Plane)

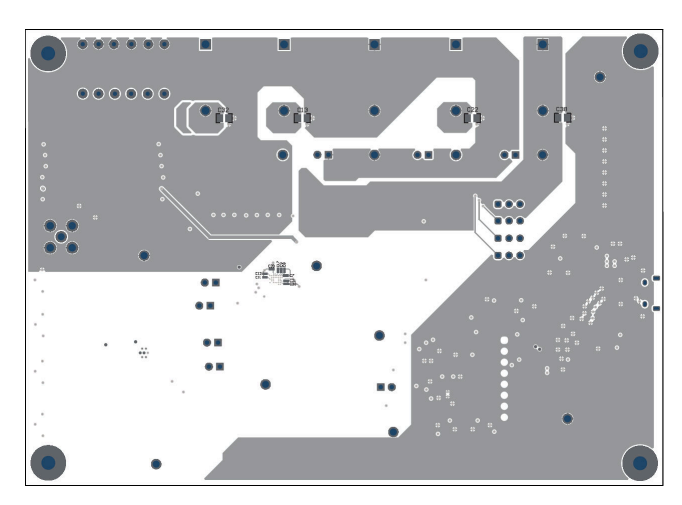

Figure 4-11. AMC8V208EVM PCB Bottom Layer Layout

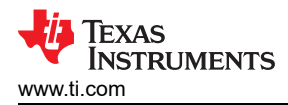

## 4.3 Bill of Materials

The bill of materials for AMC8V208EVM is shown in Table 4-1.

| Designator                                             | Quantity | Value  | Description                                                   | Package Reference                               | Part Number                  | Manufacturer         |
|--------------------------------------------------------|----------|--------|---------------------------------------------------------------|-------------------------------------------------|------------------------------|----------------------|
| C1                                                     | 1        | 100pF  | CAP, CERM, 100pF, 50V, +/- 10%, X7R, 0402                     | 402                                             | 885012205055                 | Wurth Elektronik     |
| C2                                                     | 1        | 0.15µF | CAP, CERM, 0.15µF, 16V, ±10%, X7R, 0402                       | 402                                             | GRM155R71C154KA12D           | MuRata               |
| C5, C6, C13, C22,<br>C32, C38                          | 6        | 10µF   | CAP, CERM, 10µF, 16V, +/- 20%, X7R, 0805                      | 0805                                            | EMK212BB7106MG-T             | Taiyo Yuden          |
| C7, C8, C9, C11,<br>C12, C14, C18, C20,<br>C21, C33    | 11       | 0.1µF  | CAP, CERM, 0.1uF, 16V,+/- 10%, X7R, 0201                      | 201                                             | GRM033Z71C104KE14D           | MuRata               |
| C10                                                    | 1        | 4.7µF  | CAP, CERM, 4.7µF, 10V, ±20%, X7R, 0603                        | 603                                             | GRM188Z71A475ME15D           | MuRata               |
| C15, C51, C52                                          | 3        | 0.1µF  | CAP, CERM, 0.1µF, 50V,± 5%, X7R, 0603                         | 603                                             | 06035C104JAT2A               | AVX                  |
| C16, C31                                               | 2        | 4.7µF  | CAP, CERM, 4.7µF, 10V, ±20%, X7R, 0603                        | 603                                             | GRM188Z71A475ME15D           | MuRata               |
| C19, C36                                               | 2        | 0.1µF  | CAP, CERM, 0.1µF, 100V, ±10%, X7R, 0603                       | 603                                             | GRM188R72A104KA35D           | MuRata               |
| C23, C24, C25, C26,<br>C27, C28, C29, C30,<br>C45, C46 | 10       | 0.1µF  | CAP, CERM, 0.1µF, 50V,+/- 10%, X7R, AEC-Q200<br>Grade 1, 0603 | 603                                             | C0603C104K5RACAUTO           | Kemet                |
| C53, C54                                               | 2        | 20pF   | CAP, CERM, 20pF, 50V, ±5%, C0G/NP0, 0805                      | 805                                             | CAP CER 20pF 50V X8R<br>0805 | Kemet                |
| D1, D2, D3                                             | 3        | 24V    | PulseGuard ESD Suppressor, 24VDC, SMT                         | 0603 TVS Diode                                  | PGB1010603MR                 | Littelfuse           |
| J1, J13, J16, J17                                      | 4        |        | Header, 2.54mm, 3x1, Gold, TH                                 | Header, 2.54mm, 3x1, TH                         | TSW-103-08-G-S               | Samtec               |
| J2, J33                                                | 2        |        | Header, 2.54mm, 8x2, Gold, SMT                                | Header, 2.54mm, 8x2, SMT                        | TSM-108-01-L-DV              | Samtec               |
| J3                                                     | 1        |        | Receptacle, USB 2.0, Micro-USB Type B, R/A, SMT               | USB-micro B USB 2.0,<br>0.65mm, 5 Pos, R/A, SMT | 10118194-0001LF              | FCI                  |
| J4, J5, J24, J25                                       | 4        |        | Standard Banana Jack, insulated, 10A, blue                    | 571-0200                                        | 571-0200                     | DEM<br>Manufacturing |
| J7                                                     | 1        |        | Header, 2.54mm, 3x2, Gold, SMT                                | Header, 2.54mm, 3x2, SMT                        | TSM-103-01-L-DV              | Samtec               |
| J8, J29                                                | 2        |        | Header, 2.54mm, 6x2, Gold, SMT                                | Header, 2.54mm, 6x2, SMT                        | TSM-106-01-L-DV              | Samtec               |
| J11                                                    | 1        |        | Connector, SMA, TH                                            | SMA                                             | 142-0701-201                 | Cinch Connectivity   |
| J12, J14, J18, J27,<br>J28                             | 5        |        | Header, 100mil, 2x1, Gold, TH                                 | Header, 100mil, 2x1, TH                         | HTSW-102-07-G-S              | Samtec               |
| J15, J19, J20, J21,<br>J22                             | 5        |        | Header, 2.54mm, 2x2, Gold, SMT                                | Header, 2.54mm, 2x2,<br>Gold, TH                | 61030421121                  | Wurth Elektronik     |
| J26                                                    | 1        |        | Standard Banana Jack, insulated, 10A, black                   | 571-0100                                        | 571-0100                     | DEM<br>Manufacturing |
| J30, J31, J32                                          | 3        |        | Header, 2.54mm, 2x1, TH                                       | Header, 100mil, 2x1, TH                         | HTSW-102-07-G-S              | Samtec               |
| L1                                                     | 1        | 600Ω   | Ferrite Bead, 600 ohm at 100MHz, 1A, 0603                     | 603                                             | 782633601                    | Wurth Elektronik     |

| Table 4-1. | Bill of Materials | s for the AMC8 | 208EVM (continued | n |
|------------|-------------------|----------------|-------------------|---|
|            |                   |                |                   | , |

| Designator                                         | Quantity | Value  | Description                                                                                                    | Package Reference        | Part Number          | Manufacturer                  |
|----------------------------------------------------|----------|--------|----------------------------------------------------------------------------------------------------|--------------------------|----------------------|-------------------------------|
| Q3                                                 | 1        | -8 V   | MOSFET, P-CH, -8 V, -3 A, YZC0006ABAB (DSBGA-6)                                                                  | YZC0006ABAB              | CSD23203W            | Texas Instruments             |
| R1, R2, R3, R4, R24,<br>R25, R36, R37, R44,<br>R45 | 10       | 4.99Ω  | 4.99 Ohms ±1% 2W Chip Resistor 2512 (6432 Metric)<br>Moisture Resistant Thick Film                               | 2512                     | RHC2512FT4R99        | Stackpole<br>electronics      |
| R5, R6                                             | 2        | 10kΩ   | RES, 10.0 k, 1%, 0.1 W, 0603                                                                                     | 603                      | RCG060310K0FKEA      | Vishay Draloric               |
| R13                                                | 1        | 200kΩ  | RES, 200 k, 0.1%, 0.1 W, 0603                                                                                    | 603                      | ERA-3AEB204V         | Panasonic<br>Electronic Works |
| R14, R15, R16, R17                                 | 4        | 352Ω   | RES, 352, 0.1%, 0.1 W, 0603                                                                                      | 603                      | RT0603BRD07352RL     | Yageo America                 |
| R26                                                | 1        | 12kΩ   | 12 kOhms ±1% 0.1W, 1/10W Chip Resistor 0402 (1005<br>Metric) Automotive AEC-Q200 Thick Film                      | 402                      | ERJ-2RKF1202X        | Panasonic ECG                 |
| R28, R29, R32, R33                                 | 4        | 23.7Ω  | RES, 23.7, 1%, 0.05 W, 0201                                                                                      | 201                      | RC0201FR-0723R7L     | Yageo                         |
| R30, R46                                           | 2        | 10kΩ   | RES, 10.0 k, 1%, 0.1 W, 0603                                                                                     | 603                      | RC0603FR-0710KL      | Yageo                         |
| R38, R39, R40                                      | 3        | 10kΩ   | RES, 10 k, 5%, 0.1 W, 0603                                                                                       | 603                      | RC0603JR-0710KL      | Yageo                         |
| R48, R49                                           | 2        | 10Ω    | RES, 10.0, 1%, 0.1 W, 0603                                                                                       | 603                      | RC0603FR-0710RL      | Yageo                         |
| R51                                                | 1        | 330Ω   | RES, 330, 1%, 0.1 W, 0603                                                                                        | 603                      | RC0603FR-07330RL     | Yageo                         |
| R52                                                | 1        | 1.00MΩ | RES, 1.00M, 1%, 0.1 W, AEC-Q200 Grade 0, 0603                                                                    | 603                      | CRCW06031M00DHEAP    | Vishay-Dale                   |
| R55, R57, R58, R71                                 | 4        | 33Ω    | 27 Ohms ±1% 0.125W, 1/8W Chip Resistor 0603 (1608<br>Metric) Anti-Sulfur Thin Film                               | 603                      | MCT06030C2709FP500   | Vishay-Dale                   |
| TP1, TP2, TP3, TP4,<br>TP9, TP10, TP11,<br>TP12    | 8        |        | Test Point, Compact, Black, TH                                                                                   | Black Compact Testpoint  | 5006                 | Keystone<br>Electronics       |
| TP5, TP6, TP8,<br>TP18                             | 4        |        | Test Point, Compact, Orange, TH                                                                                  | Orange Compact Testpoint | 5008                 | Keystone<br>Electronics       |
| U1                                                 | 1        |        | AMC8V208YBFR                                                                                                    | DSBGA60                  | AMC8V208YBFR         | Texas Instruments             |
| U2                                                 | 1        |        | 4-Bit Fixed Direction Voltage-Level Translator with<br>Schmitt- Trigger Inputs, and Tri-State Outputs,<br>WQFN14 | WQFN14                   | TXU0304BQA           | Texas Instruments             |
| U3, U5                                             | 2        |        | Voltage Level Translator Bidirectional 1 Circuit 1<br>Channel 500Mbps SC-70-6                                    | SC70-6                   | SN74AXC1T45QDCKRQ1   | Texas Instruments             |
| U4                                                 | 1        |        | Dual Bidirectional I2C Bus and SMBus Voltage-Level<br>Translator                                                 | PSOP8                    | TCA39306DCUR         | Texas Instruments             |
| U6                                                 | 1        |        | Low-Dropout Regulator, DBV0005A (SOT-23-5)                                                                       | DBV0005A                 | TLV74118PDBVR        | Texas Instruments             |
| U10                                                | 1        |        | USB2.0 to QuadSPI/I2C Bridge IC, VQFN-32                                                                         | VQFN-32                  | FT4222HQ-D-R         | FTDI                          |
| Y1                                                 | 1        |        | Crystal, 12MHz, 18pF, SMD                                                                                        | АВМЗ                     | ABM3-12.000MHZ-D2Y-T | Abracon<br>Corporation        |
| Q1                                                 | 0        | -60 V  | MOSFET, P-CH, -60 V, -50 A, DPAK                                                                                 | DPAK                     | SUD50P06-15L-E3      | Vishay-<br>Semiconductor      |

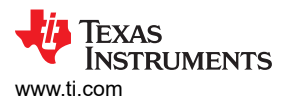

| Table 4-1. Dill of Materials for the AMCOVZOOLVM (continued) |          |       |                                                        |                   |             |                   |  |  |  |
|--------------------------------------------------------------|----------|-------|--------------------------------------------------------|-------------------|-------------|-------------------|--|--|--|
| Designator                                                   | Quantity | Value | Description                                            | Package Reference | Part Number | Manufacturer      |  |  |  |
| Q2                                                           | 0        | -20 V | MOSFET, P-CH, -20 V, -20 A, DQK0006C (WSON-6)          | DQK0006C          | CSD25310Q2  | Texas Instruments |  |  |  |
| Q4                                                           | 0        | -20 V | MOSFET, P-CH, -20 V, -60 A, DQG0008A (VSON-<br>CLIP-8) | DQG0008A          | CSD25404Q3  | Texas Instruments |  |  |  |

## Table 4-1. Bill of Materials for the AMC8V208EVM (continued)

# **5** Additional Information

# 5.1 Trademarks

Windows<sup>®</sup> is a registered trademark of Microsoft Corporation. All trademarks are the property of their respective owners.

# 6 Related Documentation From Texas Instruments

The document in Table 6-1 provides information regarding Texas Instruments integrated circuits used in the assembly of the AMC8V208EVM. This user's guide is available from the TI web site under literature number SLAU932. Any letter appended to the literature number corresponds to the document revision that is current at the time of the writing of this document. Newer revisions can be available from the TI web site at www.ti.com, or call the Texas Instruments Literature Response Center at (800) 477-8924 or the Product Information Center at (972) 644-5580. When ordering, identify the document by both title and literature number.

## Table 6-1. Related Documentation

| Document    | Literature Number |
|-------------|-------------------|
| AMC8V208EVM | SLASFI5           |

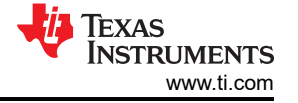

# IMPORTANT NOTICE AND DISCLAIMER

TI PROVIDES TECHNICAL AND RELIABILITY DATA (INCLUDING DATA SHEETS), DESIGN RESOURCES (INCLUDING REFERENCE DESIGNS), APPLICATION OR OTHER DESIGN ADVICE, WEB TOOLS, SAFETY INFORMATION, AND OTHER RESOURCES "AS IS" AND WITH ALL FAULTS, AND DISCLAIMS ALL WARRANTIES, EXPRESS AND IMPLIED, INCLUDING WITHOUT LIMITATION ANY IMPLIED WARRANTIES OF MERCHANTABILITY, FITNESS FOR A PARTICULAR PURPOSE OR NON-INFRINGEMENT OF THIRD PARTY INTELLECTUAL PROPERTY RIGHTS.

These resources are intended for skilled developers designing with TI products. You are solely responsible for (1) selecting the appropriate TI products for your application, (2) designing, validating and testing your application, and (3) ensuring your application meets applicable standards, and any other safety, security, regulatory or other requirements.

These resources are subject to change without notice. TI grants you permission to use these resources only for development of an application that uses the TI products described in the resource. Other reproduction and display of these resources is prohibited. No license is granted to any other TI intellectual property right or to any third party intellectual property right. TI disclaims responsibility for, and you will fully indemnify TI and its representatives against, any claims, damages, costs, losses, and liabilities arising out of your use of these resources.

TI's products are provided subject to TI's Terms of Sale or other applicable terms available either on ti.com or provided in conjunction with such TI products. TI's provision of these resources does not expand or otherwise alter TI's applicable warranties or warranty disclaimers for TI products.

TI objects to and rejects any additional or different terms you may have proposed.

Mailing Address: Texas Instruments, Post Office Box 655303, Dallas, Texas 75265 Copyright © 2024, Texas Instruments Incorporated